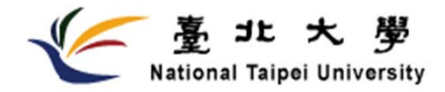

# Exchange Student Program

#### **Online Application Instruction Manual**

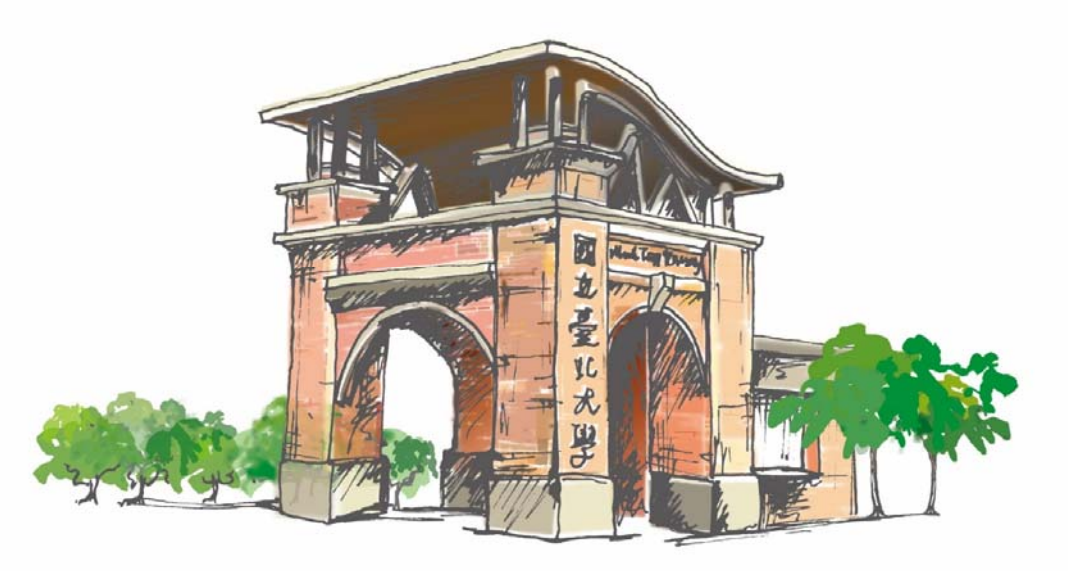

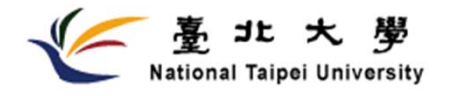

## **Overall Application Procedure**

#### STEP 1: Applicants are nominated by the home institution.

#### STEP 2:

Nominee fill in online application form and upload required documents before deadline (Fall:4/30 Spring:10/31) STEP 3: Admission review process. (This process takes 3-4 weeks after the application deadline). STEP 4:

After confirming the admission, we will send an acceptance letter and relevant admission information for applying a student visa.

#### STEP 5:

We will send a notification of course selection, accommodation, orientation information by email on December / June. Also, arrange a school partner to help you.

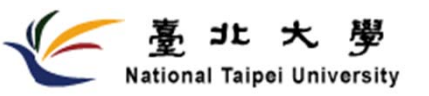

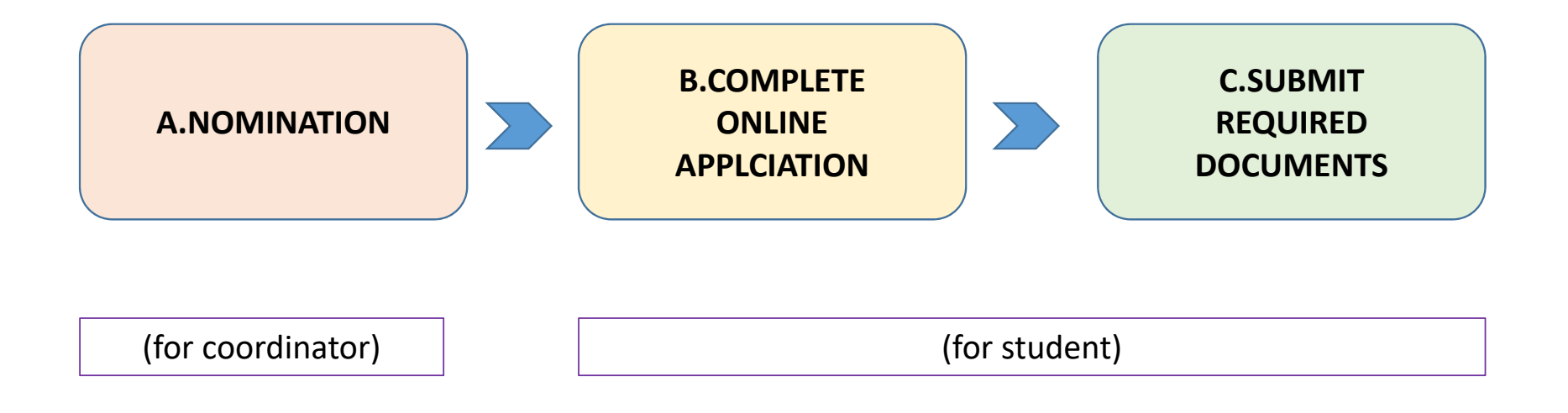

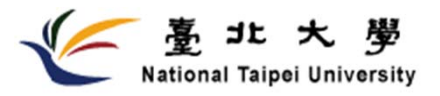

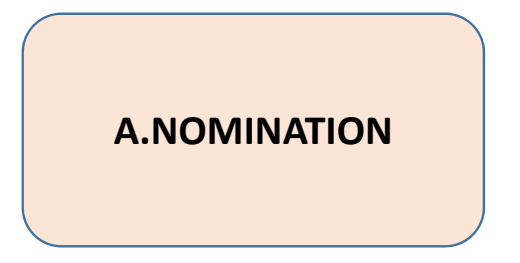

- International Exchange coordinator please send your nomination list to <u>oiastudent@gm.ntpu.edu.tw</u>, and we will reply you a nomination link along with your account and password.
  - Nominee's name
  - Proposed Undergraduate/Graduate School at NTPU
  - Proposed Study Period at NTPU

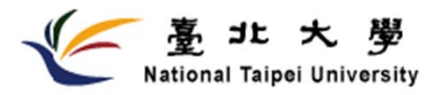

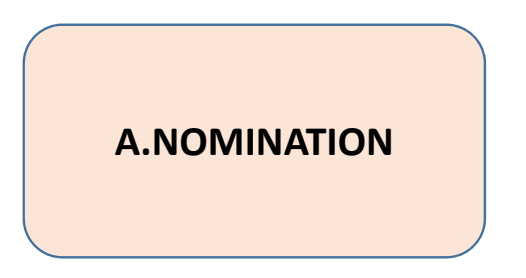

2. Then you could use the link to nominate your student.

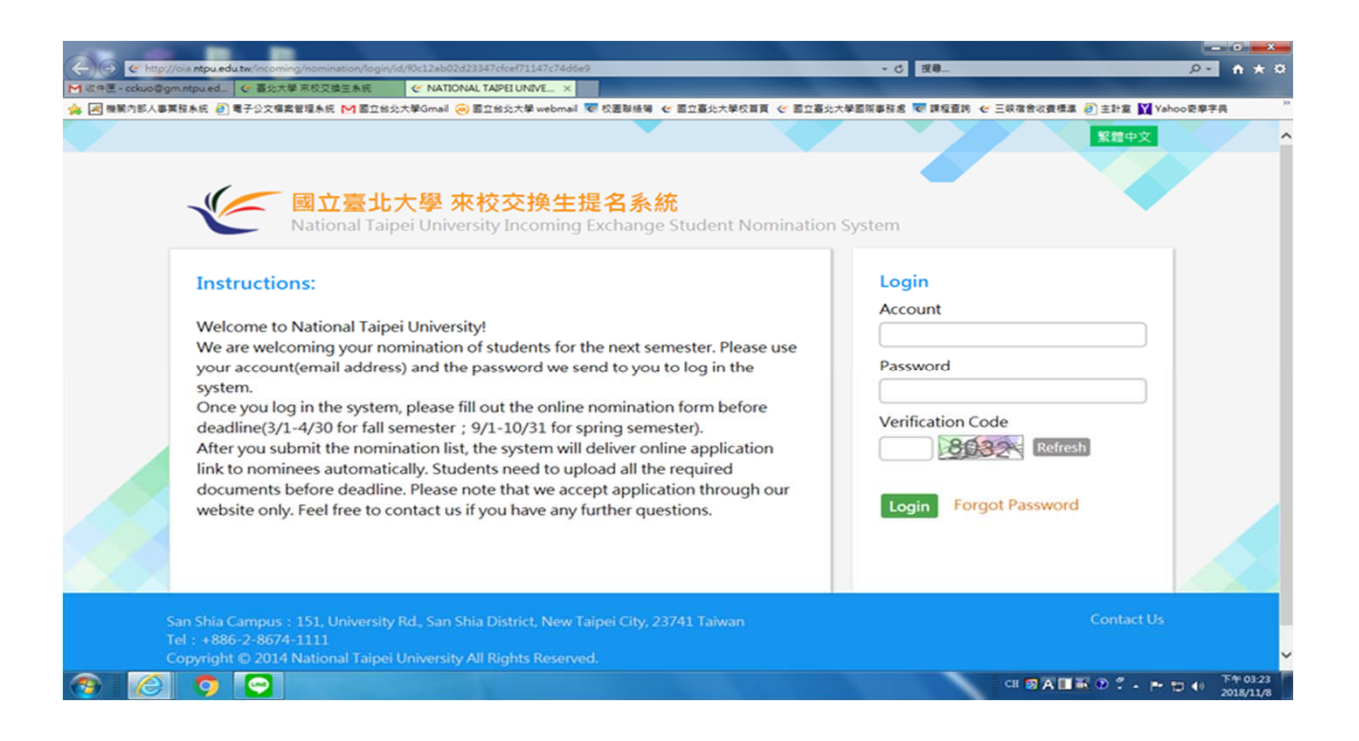

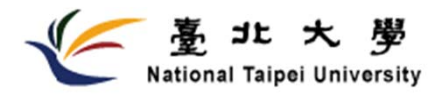

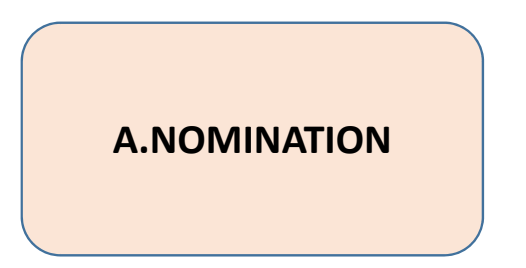

3. Follow the instruction and complete the basic information of the nominee

| er j                                                                                                    |
|----------------------------------------------------------------------------------------------------|
| Submit 3<br>nester<br>nation below in detail. Any changes to this information must not be made after submission.<br>: Taiwan GMT+8 April 30, 2018, 23:00 |
| i with ^ is required.                                                                                                    |
|                                                                                                    |
| * Name:  * E-Mail:                                                                                                    |
| ※ The E-Mail Will be Student Login Account                                                                                                    |
|                                                                                                    |

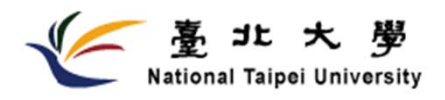

#### NOTE :

- Applicants should be nominated by our partner universities and have successfully completed at least one year of academic study at home institutions before applying for exchange student program. Individual application is not acceptable.
- The system will send the automatic mail to the nominee once coordinator completed the online nomination. Then the nominee should upload all the required documents before deadline.
- Don't need to send the hard copies by post, we accept the online application only.

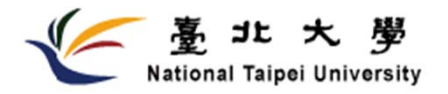

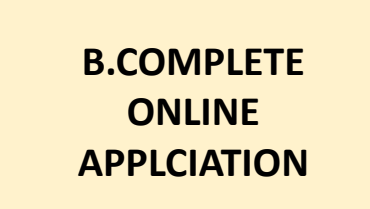

1. Once student being nominated by home university, the system will send you an automatic mail, please follow the link and set your new password.

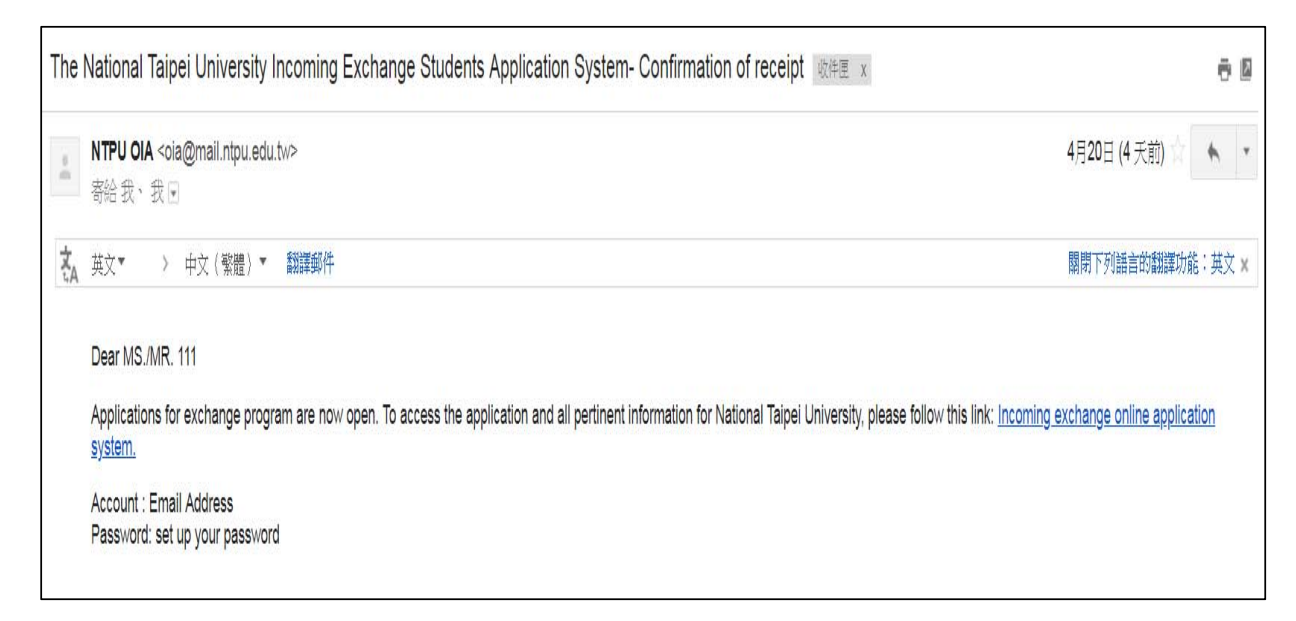

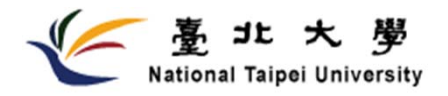

B.COMPLETE ONLINE APPLCIATION

## Exchange Student Programs Online Application

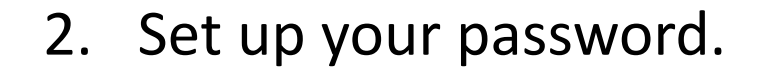

| Regist Pass        | word                 |                                      |                             |  |
|--------------------|----------------------|--------------------------------------|-----------------------------|--|
| cindy, Please E    | nter Your Password : |                                      |                             |  |
| Be sure to fill in | all fields with *    |                                      |                             |  |
|                    | E-Mail:              |                                      |                             |  |
|                    | * Password:          | ,                                    |                             |  |
|                    | Your password can    | be above 6 characters a-z or 0-9 and | l cannot contain any spaces |  |
| *                  | Confirm Password:    |                                      |                             |  |

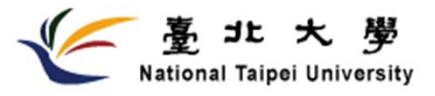

#### B.COMPLETE ONLINE APPLCIATION

3. Please log in.

| 登入須知                                                                            | Login                 |
|---------------------------------------------------------------------------------|-----------------------|
|                                                                                 | E-Mail                |
| Online Application (Students only) Deadline: Oct. 30 or Apr. 30                 |                       |
| Step 2: Press "Next" and confirm all the information you fill out               | Password              |
| Step3: Press "confirm & submit"                                                 |                       |
| Step4: upload the files and press "submit" to complete your online application. | 288 +99 rds 765 -     |
|                                                                                 | 通择名 砺 :               |
| Sending application form and Required Documents before Oct.30 or Apr.30         |                       |
| More information about application and information please refer the link as     |                       |
| pelow                                                                           | France Descured       |
| http://oja.ntpu.edu.tw/article/detail/webSN/319/sn/80                           | Login Forgot Password |

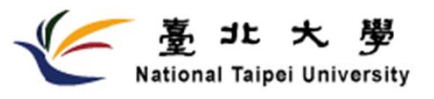

B.COMPLETE ONLINE APPLCIATION

## Exchange Student Programs Online Application

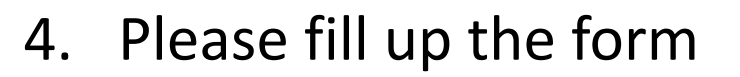

| 國立臺北大學<br>National Taipei U                                                                                                    | a 來校交換生申請系統<br>niversity Incoming Exchange Student Application                                                                                                    |
|----------------------------------------------------------------------------------------------------|----------------------------------------------------------------------------------------------------|
| Applicant Information> Appli                                                                                                    | cant confirmed                                                                                                    |
| Applicant Information<br>Applicant information includes p<br>at The National Taipei University<br>Apply End Day : April 30, 2018 F<br>Information marked with * is reco<br>Personal Information | Back Next ><br>personal information, contact, emergency contact, educational background, program of study<br>, and accommodation application.<br>?ublish Day : June 30, 2018<br>guired. |
| * Name:                                                                                                    | cindy (請填寫繁體中文姓名)                                                                                                    |
| * 英文姓名:<br>* E-Mail:                                                                                                    |                                                                                                    |
|                                                                                                    |                                                                                                    |
| * Gender:<br>* Date of Birth:                                                                                                    | F<br>2018 • year 1 • month 1 • day                                                                                                    |

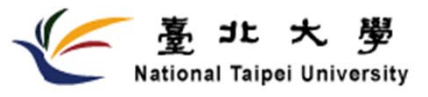

B.COMPLETE ONLINE APPLCIATION

#### 4. Please fill up the form

| Emergency Contact Person         |                                              |
|----------------------------------|----------------------------------------------|
| * Name:                          |                                              |
| * Relationship to the applicant: |                                              |
| * Country:                       | North America  The United States             |
| * City / Province:               |                                              |
| * Street:                        |                                              |
| Postcode:                        |                                              |
| * Phone:                         | + + Country Code, Area Code, Phone number ?> |
| Mobile:                          | + Country Code, Mobile phone number          |
|                                  | ТОР                                          |
| Education Information            |                                              |
| * Name of Home Institution:      | 哈佛                                           |
| * Current Grade Leve:            | Undergraduate Year                           |
| * Department:                    | Business                                     |
| * Major:                         |                                              |
| Minor:                           |                                              |
|                                  | ТОР                                          |
|                                  |                                              |

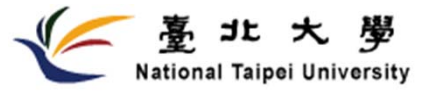

B.COMPLETE ONLINE APPLCIATION

#### 4. Please fill up the form

| * Current Grade Leve:                                          | Undergraduate Year     Master Year |                         |           |
|----------------------------------------------------------------|------------------------------------|-------------------------|-----------|
| * Apply Department1:                                           | Business                           | Business Administration | •         |
| Apply Department2:                                             |                                    |                         |           |
| * Period:                                                      | One Semester  TOP                  |                         |           |
| Accommodation Application                                      |                                    |                         |           |
| * Would you like to apply for<br>accommodation at the National | • Yes O No                         |                         |           |
| Taipei University? ?:                                          | ΤΟΡ                                |                         |           |
|                                                                |                                    | l                       | Back Next |
|                                                                |                                    |                         |           |

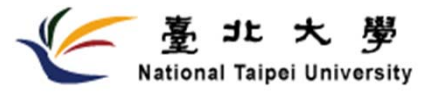

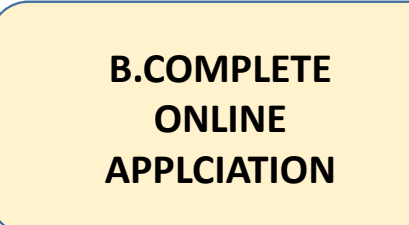

5. Confirm and submit to next step

| C                      | 國立臺北大學 來校交換生申請系統<br>National Taipei University Incoming Exchange Student Application                                                                                                    |
|------------------------|----------------------------------------------------------------------------------------------------|
| Applicant              | Information> Applicant confirmed                                                                                                    |
| Applicat<br>Please ent | Tedit Confirm & Submit State of the second second s |
| Apply End              | Day : April 30, 2018 Publish Day : June 30, 2018                                                                                                    |
|                        | * Name: cindy                                                                                                    |
|                        | * 英文姓名: cindy                                                                                                    |

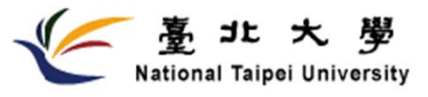

B.COMPLETE ONLINE APPLCIATION 5. Confirm and submit to next page

| Contact Information              |                                                                                                    |
|----------------------------------|----------------------------------------------------------------------------------------------------|
| * Country:                       | North America 北美洲-The United States                                                                            |
| * City / Province:               | familia -                                                                                                    |
| * Street:                        | And a second second second second second second second second second second second second second second second |
| Postcode:                        |                                                                                                    |
| * Phone:                         |                                                                                                    |
| Mobile:                          |                                                                                                    |
|                                  | ТОР                                                                                                    |
| Emergency Contact Person         |                                                                                                    |
| * Name:                          |                                                                                                    |
| * Relationship to the applicant: | <b>F</b> -44                                                                                                   |
| * Country:                       | North America 北美洲-The United States                                                                            |
| * City / Province:               | Amorica                                                                                                    |
| * Street:                        | America                                                                                                    |

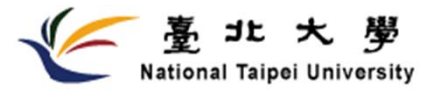

B.COMPLETE ONLINE APPLCIATION 5. Confirm and submit to next page

| Education Information                                                                                                    |                                                                                                    |
|----------------------------------------------------------------------------------------------------|----------------------------------------------------------------------------------------------------|
| * Name of Home Institution:                                                                                                    | C. C.                                                                                                    |
| * Current Grade Leve:                                                                                                    | in the second second second second second second second second second second second second second second second |
| * Department:                                                                                                    | P                                                                                                    |
| * Major:                                                                                                    | Pusinese                                                                                                    |
| Minor:                                                                                                    |                                                                                                    |
|                                                                                                    | ТОР                                                                                                    |
|                                                                                                    |                                                                                                    |
| Proposed Study at National Ta                                                                                                    | ipei University                                                                                                 |
| * Current Grade Leve:                                                                                                    | Contraction O. Maar                                                                                             |
| * Apply Department1:                                                                                                    | Samina Samina thailteathn                                                                                       |
| Apply Department2:                                                                                                    |                                                                                                    |
|                                                                                                    |                                                                                                    |
| * Period:                                                                                                    | Grie Serriester                                                                                                 |
| * Period:                                                                                                    |                                                                                                    |
| * Period:                                                                                                    |                                                                                                    |
| * Period:<br>Accommodation Application                                                                                            | Спе зепезиет<br>ТОР                                                                                             |
| * Period:<br>Accommodation Application<br>* Would you like to apply for                                                           |                                                                                                    |
| * Period:<br>Accommodation Application<br>* Would you like to apply for<br>accommodation at the National                          |                                                                                                    |
| * Period:<br>Accommodation Application<br>* Would you like to apply for<br>accommodation at the National<br>Taipei University? ?: | Cire Semesser<br>TOP<br>Tes<br>TOP                                                                              |

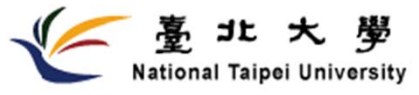

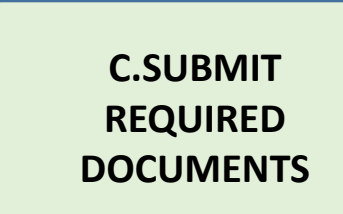

#### 1. Upload all the required documents

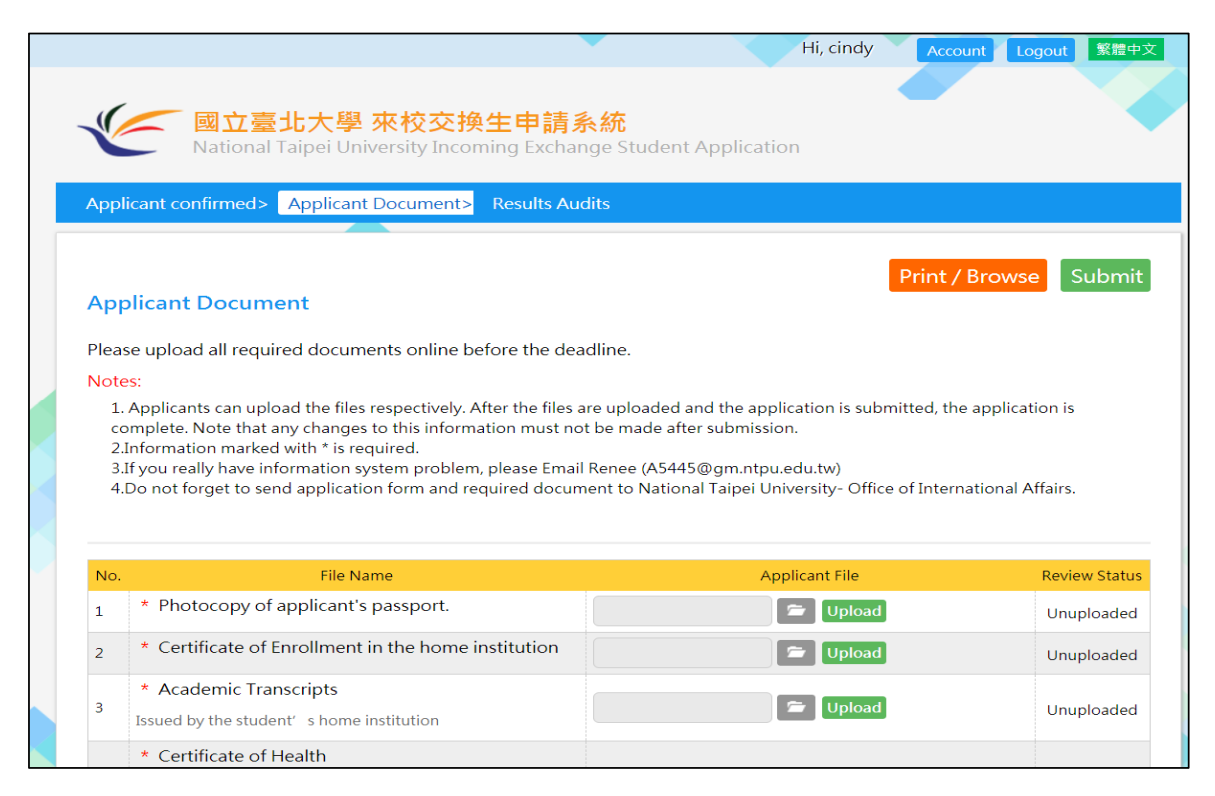

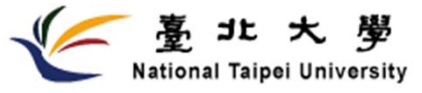

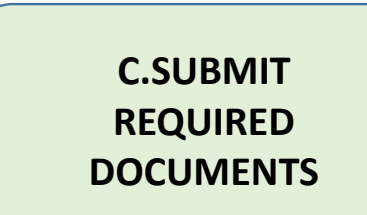

#### 1. Upload all the required documents

| No. | File Name                                                                                                    | Applicant File | Review Status |
|-----|----------------------------------------------------------------------------------------------------|----------------|---------------|
| 1   | * Photocopy of applicant's passport.                                                                                                    | 🖆 Upload       | Unuploaded    |
| 2   | * Certificate of Enrollment in the home institution                                                                                                    | 🖆 Upload       | Unuploaded    |
| 3   | * Academic Transcripts Issued by the student's home institution                                                                                                    | 🖆 Upload       | Unuploaded    |
| 4   | * Certificate of Health<br>The Certificate of health should be issued by your<br>government approved hospital or clinic. The health<br>certificate should include basic physical examination (ex:<br>height, weight, blood pressure, vision, oral, color visionetc),<br>Chest X-Ray, Blood and Urine test report. The certificate can<br>be either in Mandarin Chinese or English. | 🛎 Upload       | Unuploaded    |
| 5   | * Study Plan<br>Written or typed in Chinese or English. 2 pages maximum.                                                                                                    | 🖆 Upload       | Unuploaded    |
| 6   | * Letters of recommendation                                                                                                    | Upload         | Unuploaded    |
| 7   | * 2-inch bust and hatless photo                                                                                                    | 🗁 Upload       | Unuploaded    |

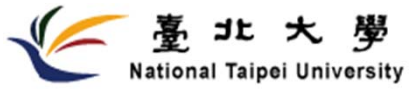

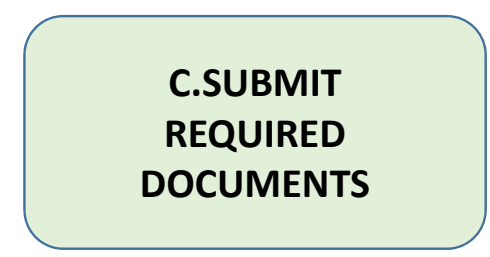

1. Review and print out the application form and sign it.

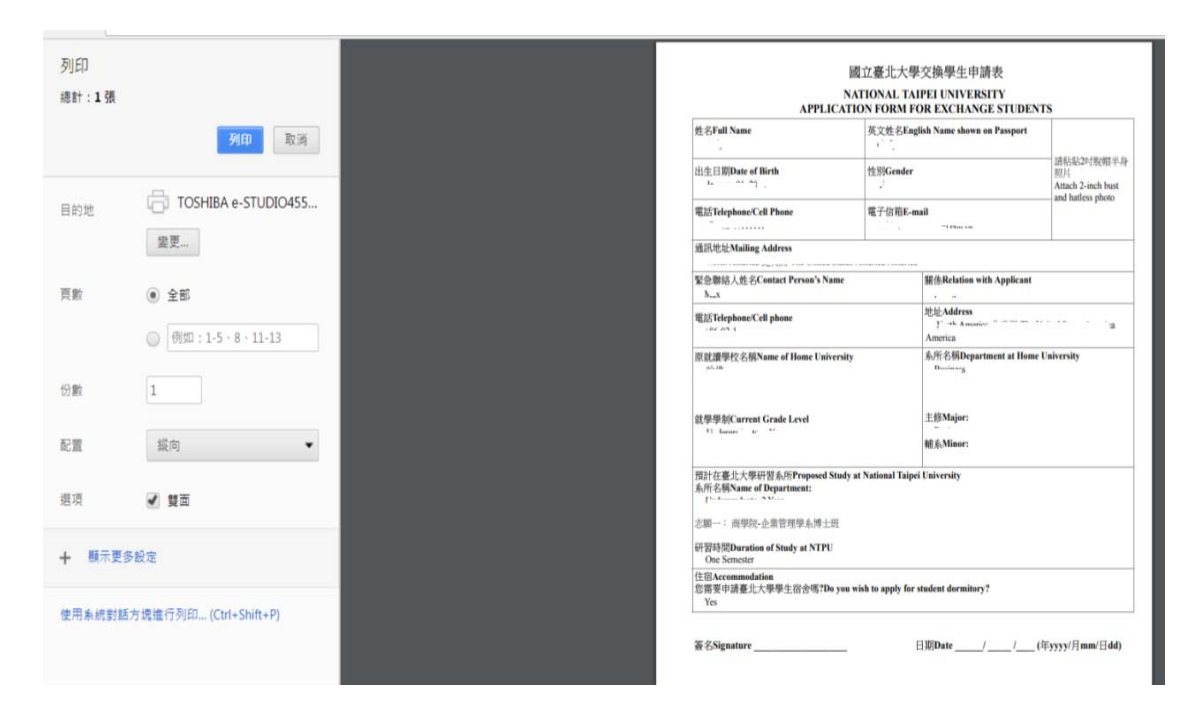

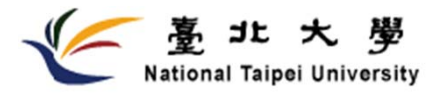

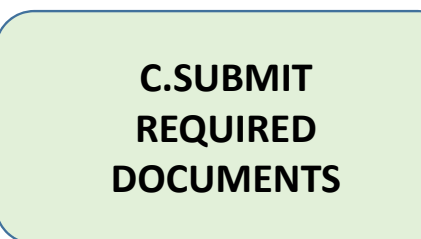

1. Review and print out the application form and sign it.

 $\precsim$  it can't be modified after submission.

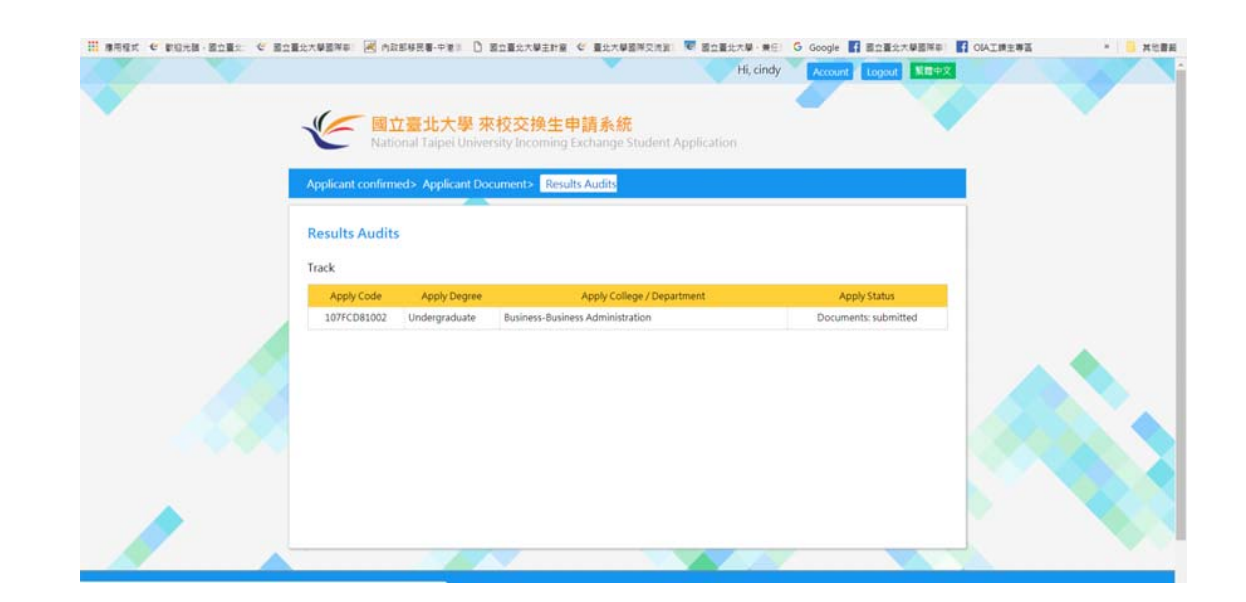

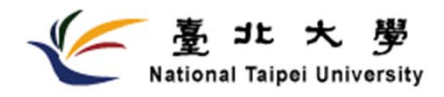

NOTE :

• Print out the application form with your signature and email to oiastudent@gm.ntpu.edu.tw for confirmation.

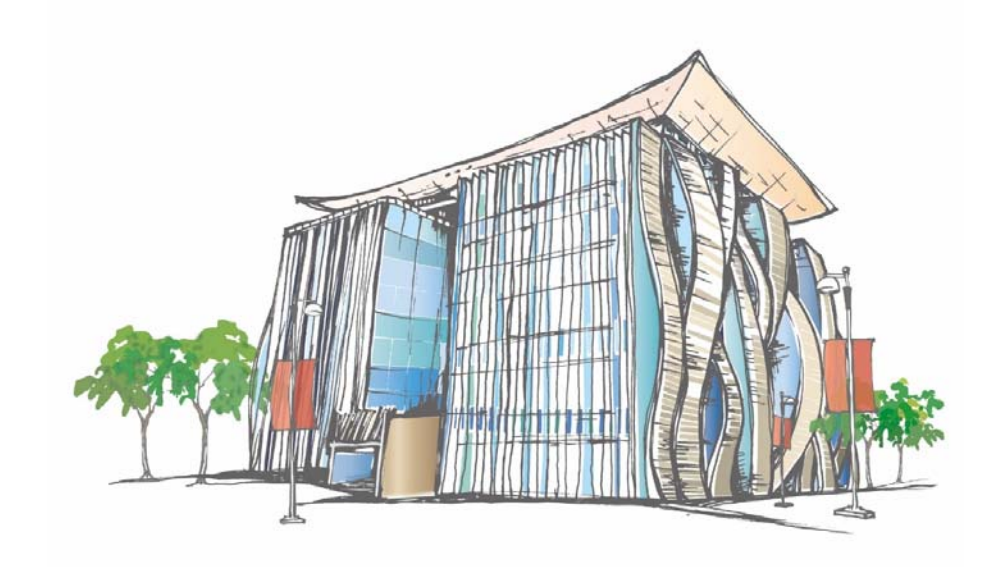